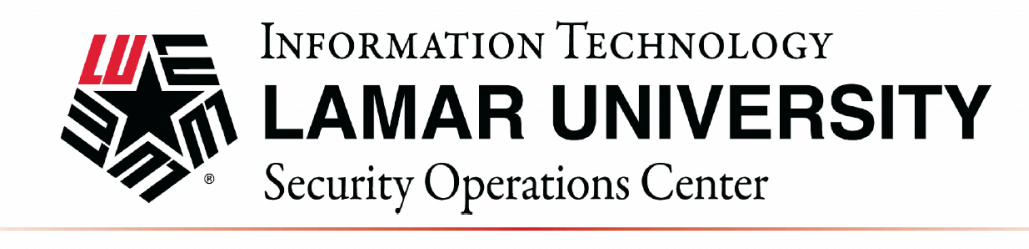

#### macOS VPN SETUP AND CONFIGURATION GUIDE

This guide is intended to assist users in establishing a remote VPN connection to the Lamar University network. Virtual Private Networking (VPN) gives the user an encrypted connection to the Lamar University network. Passwords and other sensitive information will be securely transmitted over the Internet and into the campus network. Traffic to and from the Lamar University network will be secure and permitted only when using VPN.

#### Introduction:

Lamar University network access via VPN for macOS computer uses Fortinet's FortiClient. Please read these instructions and notes carefully prior to setting up the VPN on your macOS computer.

#### **Requirements:**

- 1) LEA 2-Step registration is required for all Lamar University users
- 2) Working internet connection.
- 3) Tested on macOS 12 Monterey, 13 Ventura, 14 Sonoma, and 15 Sequoia

On campus: VPN client is not required.

Off campus: Must be connected over a working internet connection.

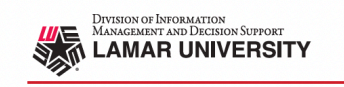

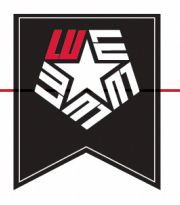

### LU VPN ACCESS REQUIRES LEA 2-STEP USING THE DUO MOBILE APP

## STEP 1

**LEA 2-Step** is a two-factor authentication system that provides additional security for access to Lamar University Information Systems.

If you have not registered a device with LEA 2-Step using the Duo Mobile App, please contact the IT Service Desk for assistance. If you have registered, you can move on to Step 2.

More information about the LEA 2-Step can be found by visiting <u>https://www.lamar.edu/lea2step.</u>

LEA 2-Step

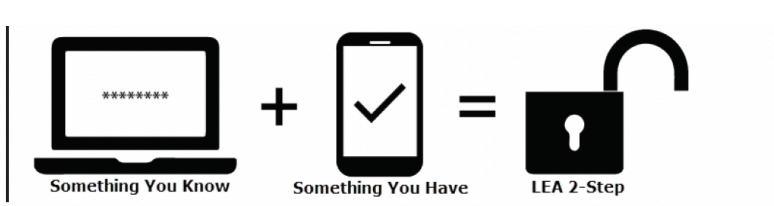

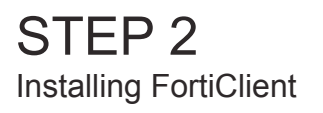

Determine your OS version, as the configuration instructions can vary depending on which one you have.

Click on the Apple logo in the top-left of the menu bar, then click "**About this Mac**."

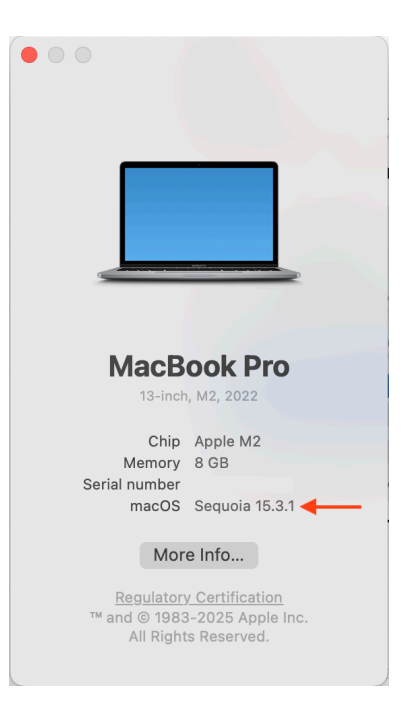

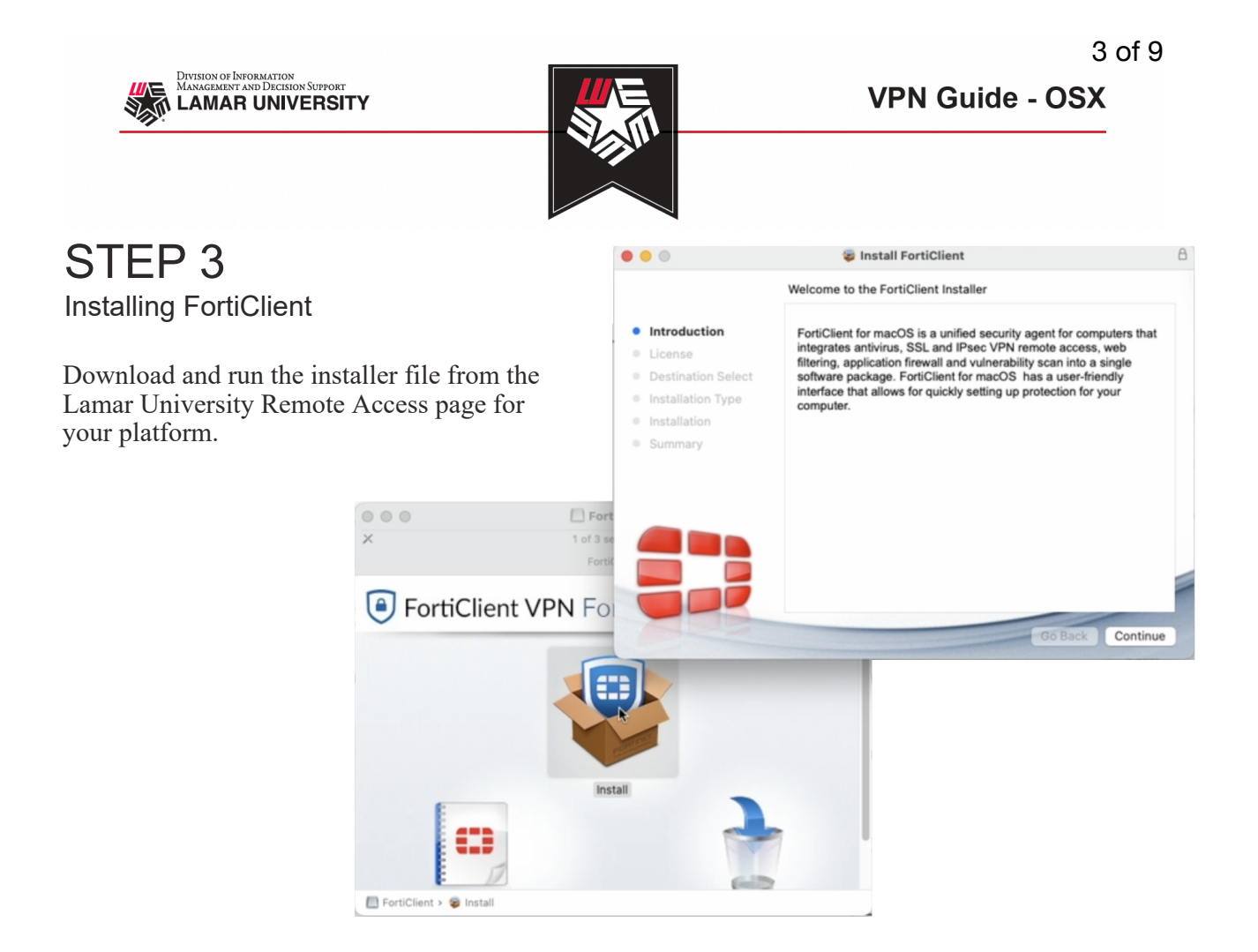

### STEP 4 Installing FortiClient

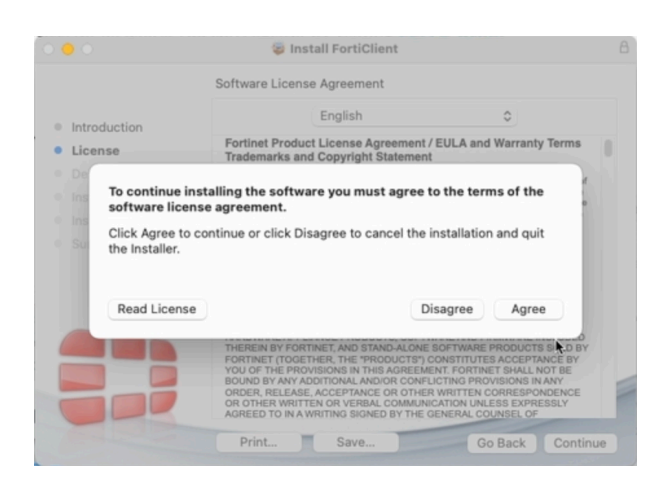

Proceed through the installer.

Accept the license agreement.

You will be prompted for an administrator's name and password.

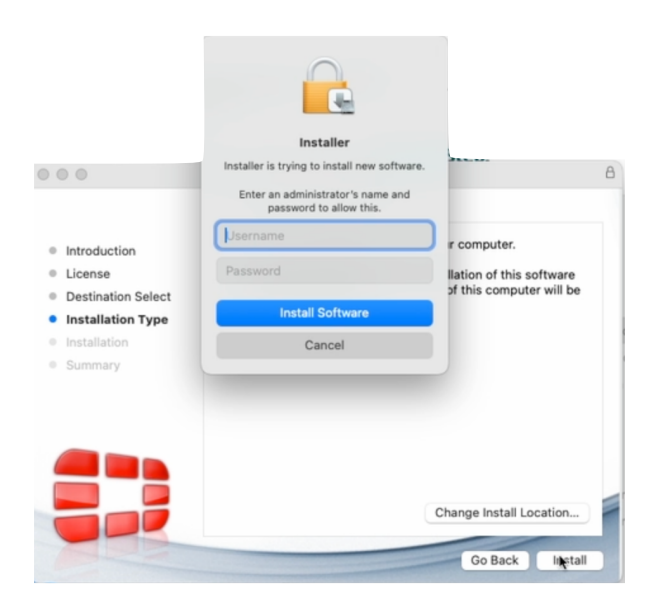

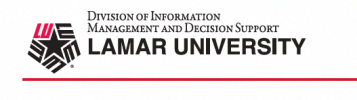

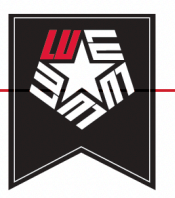

## STEP 5 (Sequoia)

Installing FortiClient

Several pop-ups will open simultaneously.

Click "Open System Settings"

FortiClient should direct you to the correct page in System Settings. Click allow FortiTray and you will be prompted for an administrator's name and password.

| • | Network Extensions<br>Network extensions extend core networking features on you<br>These extensions run in the background and can monitor th<br>network traffic on your Mac. | ur Mac.<br>e |
|---|----------------------------------------------------------------------------------------------------|--------------|
|   | Microsoft Defender Network Extension                                                                                                    | €            |
|   | <b>FortiTray</b><br>vpnprovider                                                                                                    | €            |

| "FortiTray" would like to use a<br>new network extension                                                                                                  |
|----------------------------------------------------------------------------------------------------|
| You can enable this extension in Login<br>Items & Extensions. Network extensions<br>run in the background and can monitor<br>network traffic on your Mac. |
| ОК                                                                                                    |
| Open System Settings                                                                                                    |

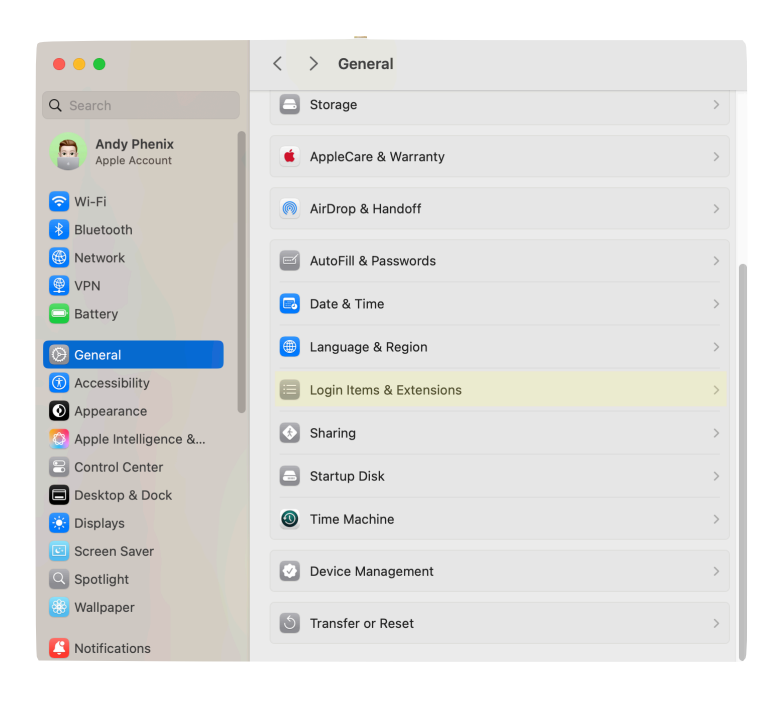

If you don't see the network extensions page, open **System Settings**, navigate to **General** on the sidebar to the left.

Scroll down and find **Login Items & Extensions**, Click on it, and then scroll down until you see **Network Extensions**.

#### Click on the (i).

| < | Login Items & Extensions                                                       |   |
|---|--------------------------------------------------------------------------------|---|
|   | Driver Extensions<br>com.blackmagic-design.BlackmagiclO.DExt                   | i |
| • | Endpoint Security Extensions<br>Microsoft Defender Endpoint Security Extension | i |
| ß | File Providers<br>Core Sync, OneDrive                                          | i |
| ¥ | Finder<br>Rotate Left, Markup, Trim, Create PDF, Convert Image and 1 more      | i |
|   | Network Extensions<br>vpnprovider, Microsoft Defender Network Extension        | i |
|   | Photos Editing<br>Markup                                                       | i |
| 0 | Quick Look<br>TipsQuicklook                                                    | i |
| Û | Sharing<br>Add to Photos, Add to Reading List, Mail, Notes and 1 more          | i |
| Q | Spotlight<br>Microsoft Outlook                                                 | i |
|   |                                                                                | ? |

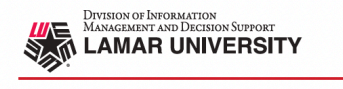

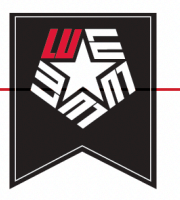

## STEP 5 (Ventura and Sonoma)

Installing FortiClient

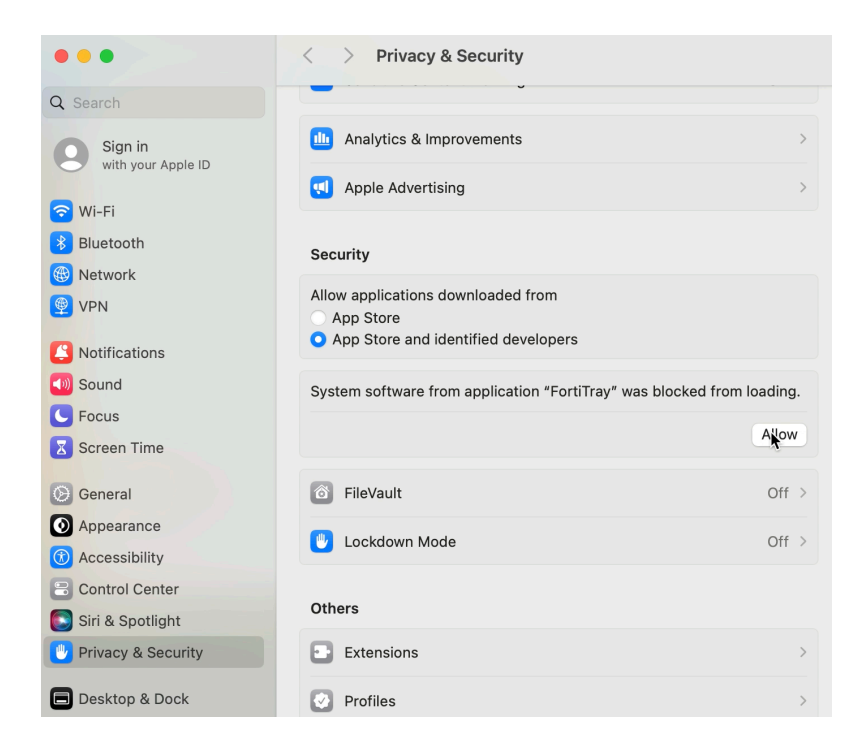

For these two versions, the steps are largely the same except you must also allow FortiTray near the bottom in **Privacy & Security.** 

### STEP 5 (Monterey) Installing FortiClient

In macOS Monterey, you can allow FortiTray by going to **System Preferences -> Security & Privacy** 

Click the lock on the bottom left.

You will be prompted for an administrator's password

Click "Allow"

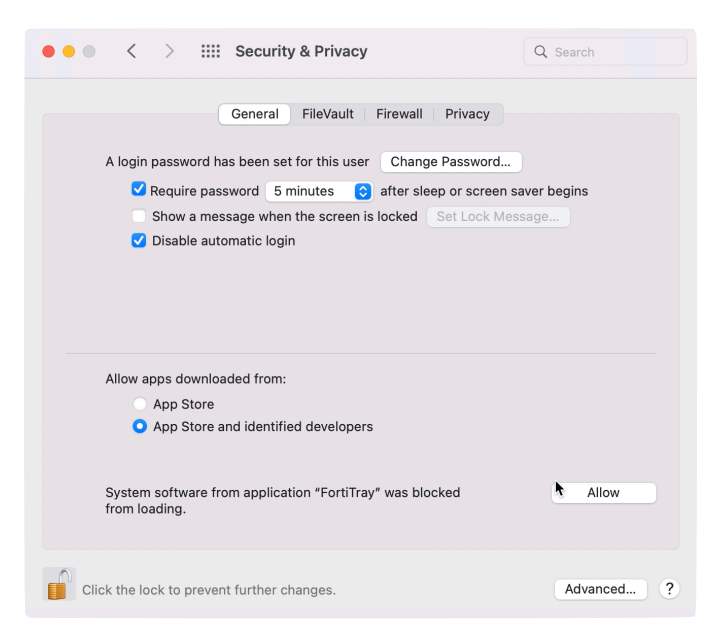

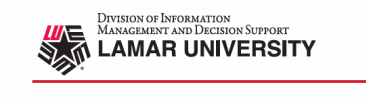

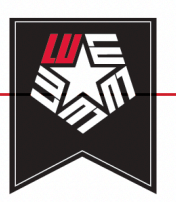

STEP 6 Installing FortiClient

Click "Allow." You may get prompted for an administrator's name and password.

Proceed to the Step 7.

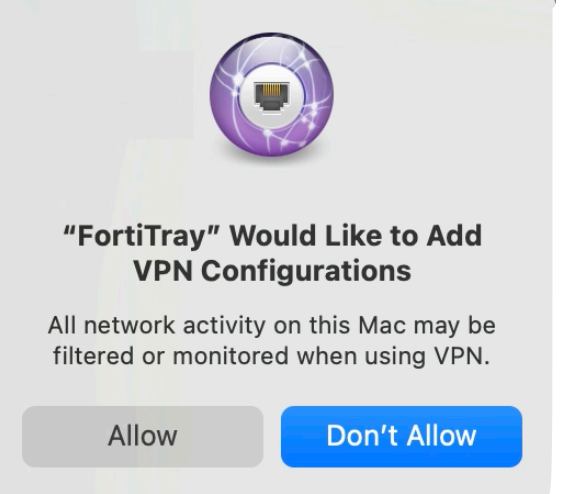

### STEP 7 Configuring FortiClient

Click "Allow" when FortiClient prompts for access to your documents folder.

FortiClient may also ask for Full Disk Access. To enable, open **System Settings -> Privacy** & Security -> Full Disk Access and enable fctservctl2

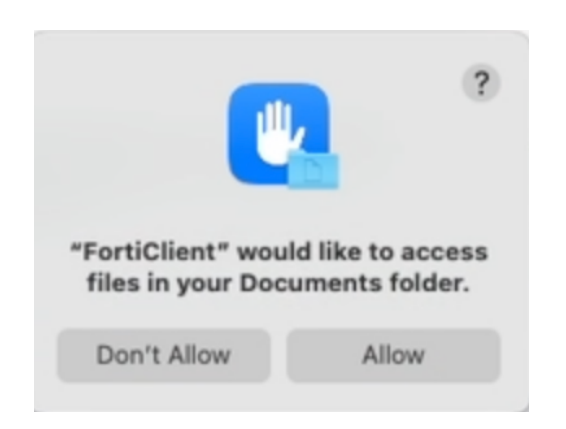

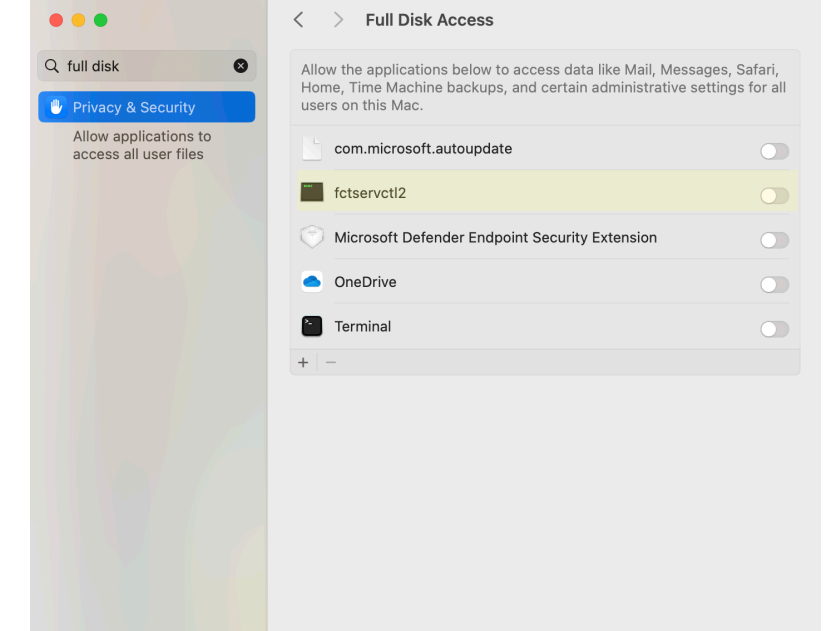

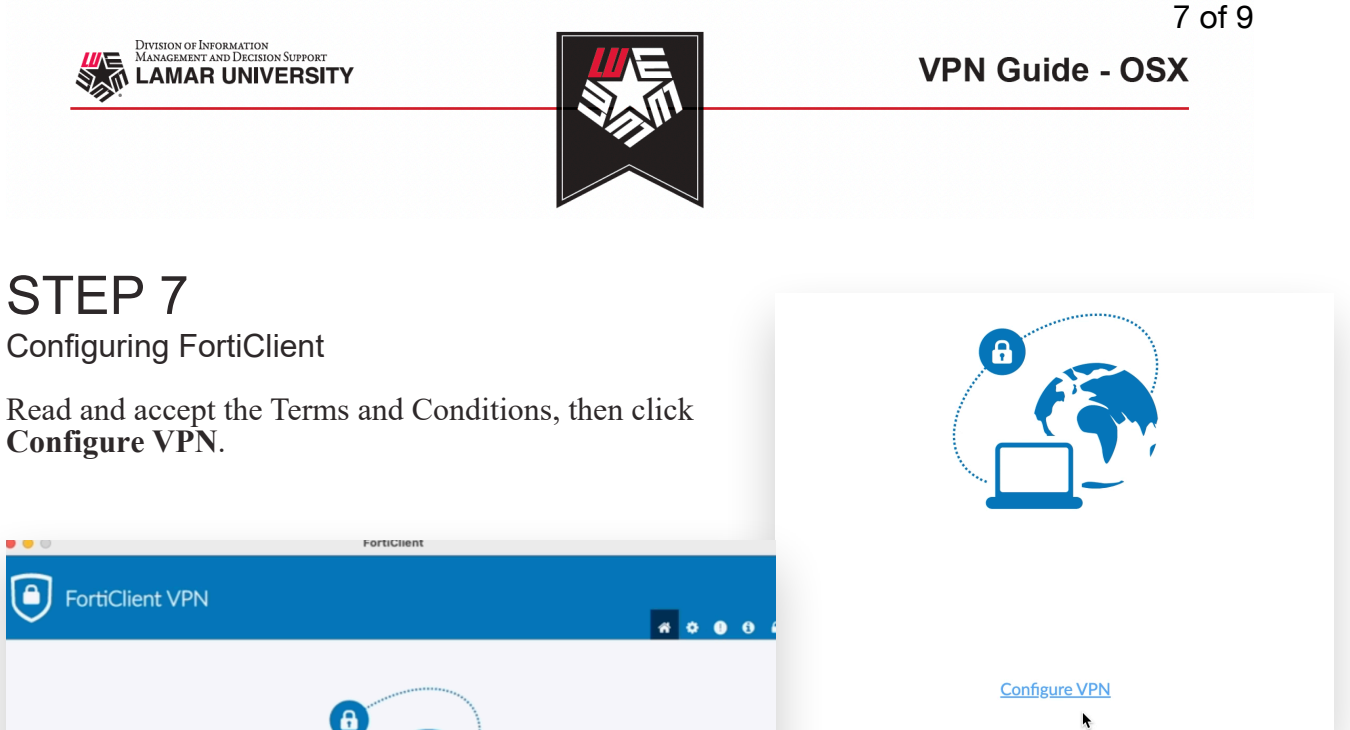

| Welcome to FortiClient VPN!<br>This is a free version of FortiClient VPN software with limited feature support.<br>Please upgrade to the licensed version for advanced features and technical support.             |  |
|----------------------------------------------------------------------------------------------------|--|
| <ul> <li>I acknowledge that this free software does not come with any product<br/>support. I will not contact Fortinet technical support for any issues<br/>experienced while using this free software.</li> </ul> |  |

# STEP 8

#### **Configuring FortiClient**

Enter the information provided on the right in the correct fields under the SSL-VPN choice. (Example of configuration form on next page)

Check the "**Customize port**" box to type in the number in the field.

After you completing the fields, click "Save".

| <b>a</b> (1 b)  |                 |
|-----------------|-----------------|
| Connection Name | luvpn.lamar.edu |
|                 |                 |
| Description     | luvpn.lamar.edu |
|                 |                 |
| Remote Gateway  | luvpn.lamar.edu |
|                 | 10110           |
| Customize port  | 10443           |
|                 |                 |

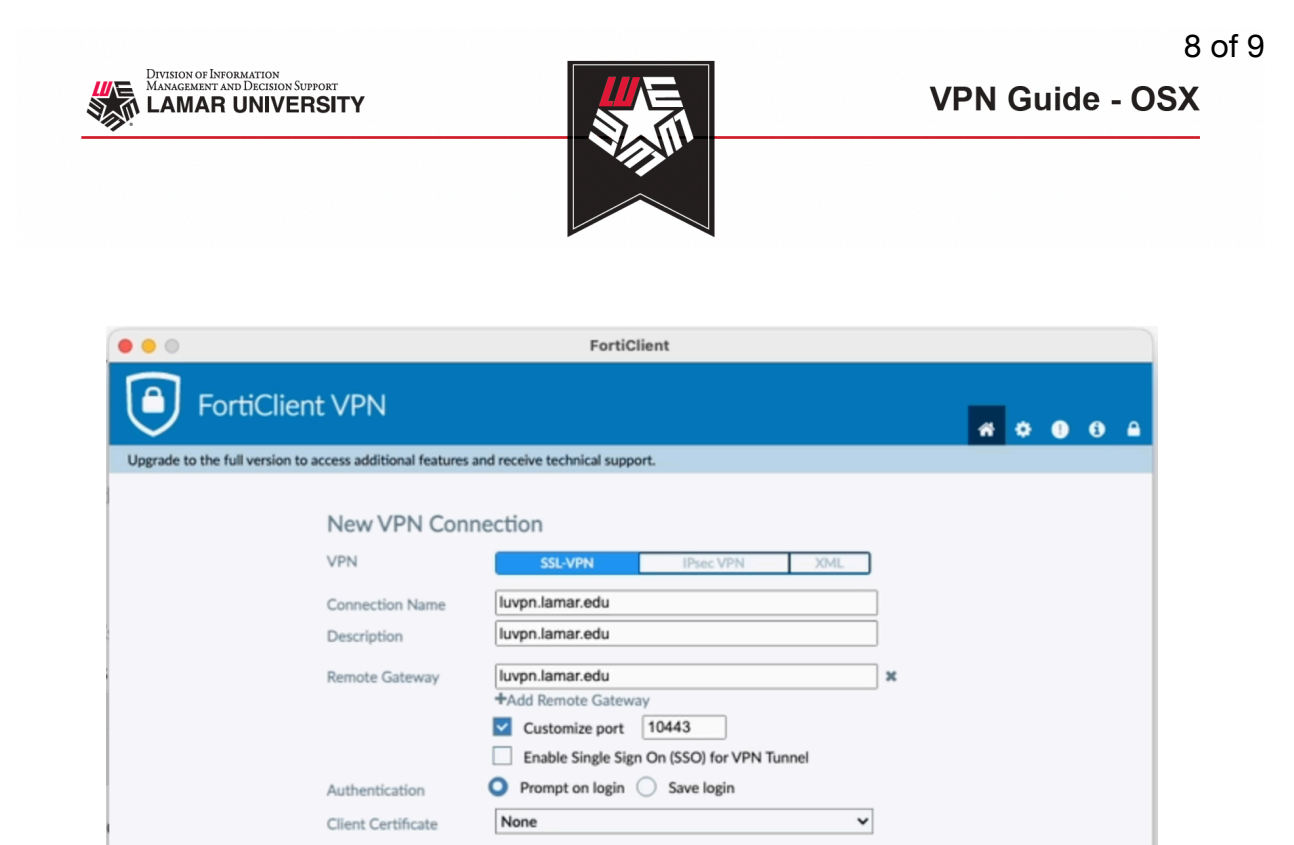

Save

Cancel

 $\equiv$ 

۲

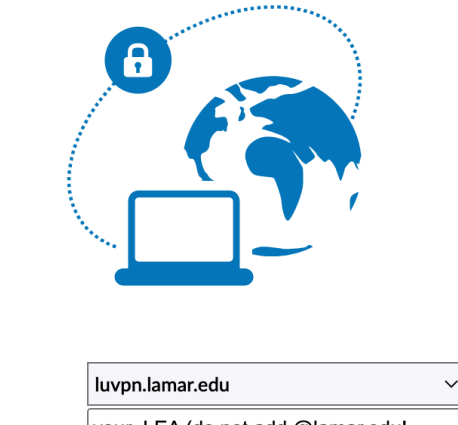

VPN Name luvpn.lamar.edu Username your\_LEA (do not add @lamar.edu! Password ····· Verify "**luvpn.lamar.edu**" is selected in the VPN Name field.

Enter in your LEA username (DO NOT include @lamar.edu) and password in their respective fields.

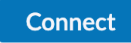

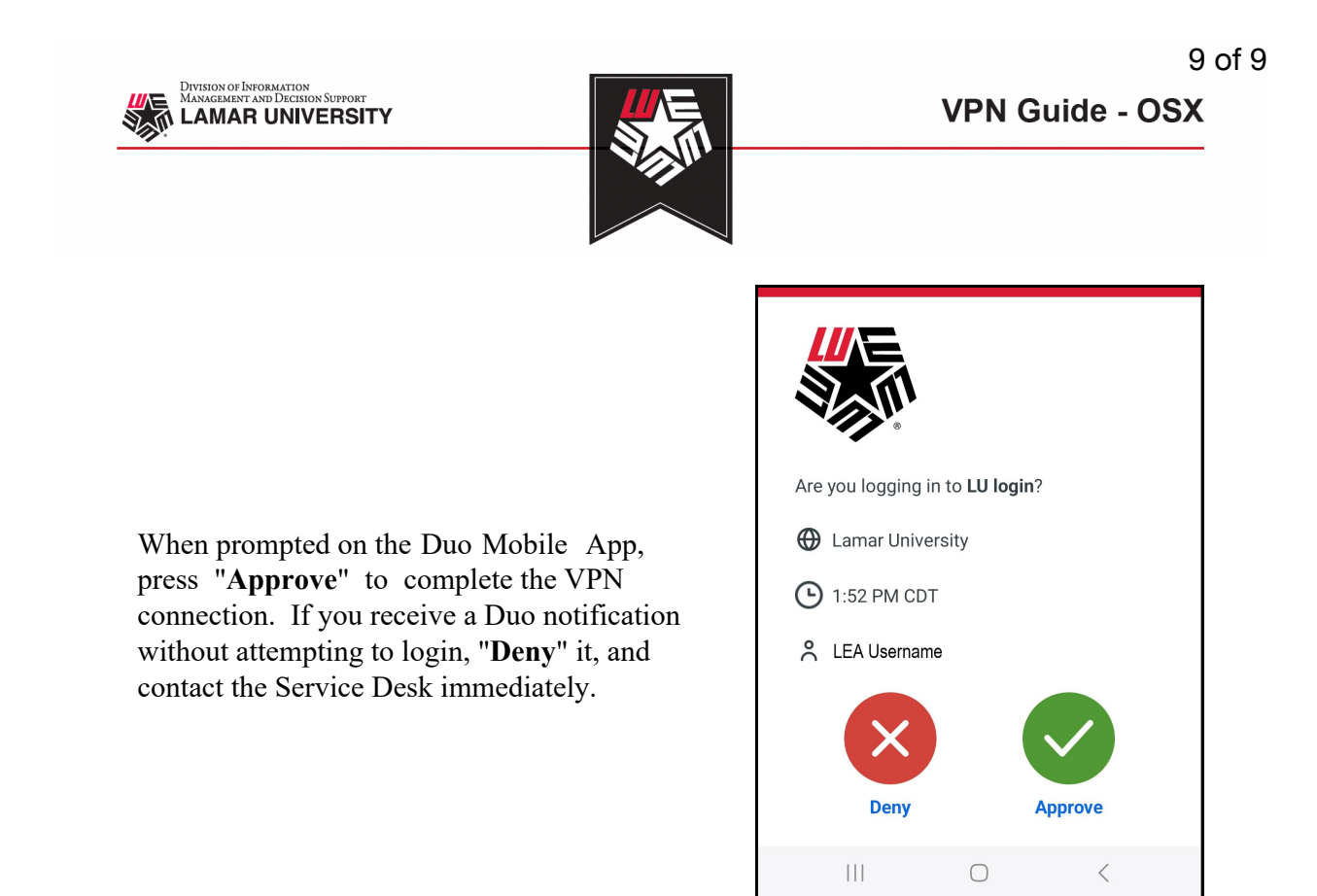

Once successfully authenticated, FortiClient should complete the connection and look like the screenshot below.

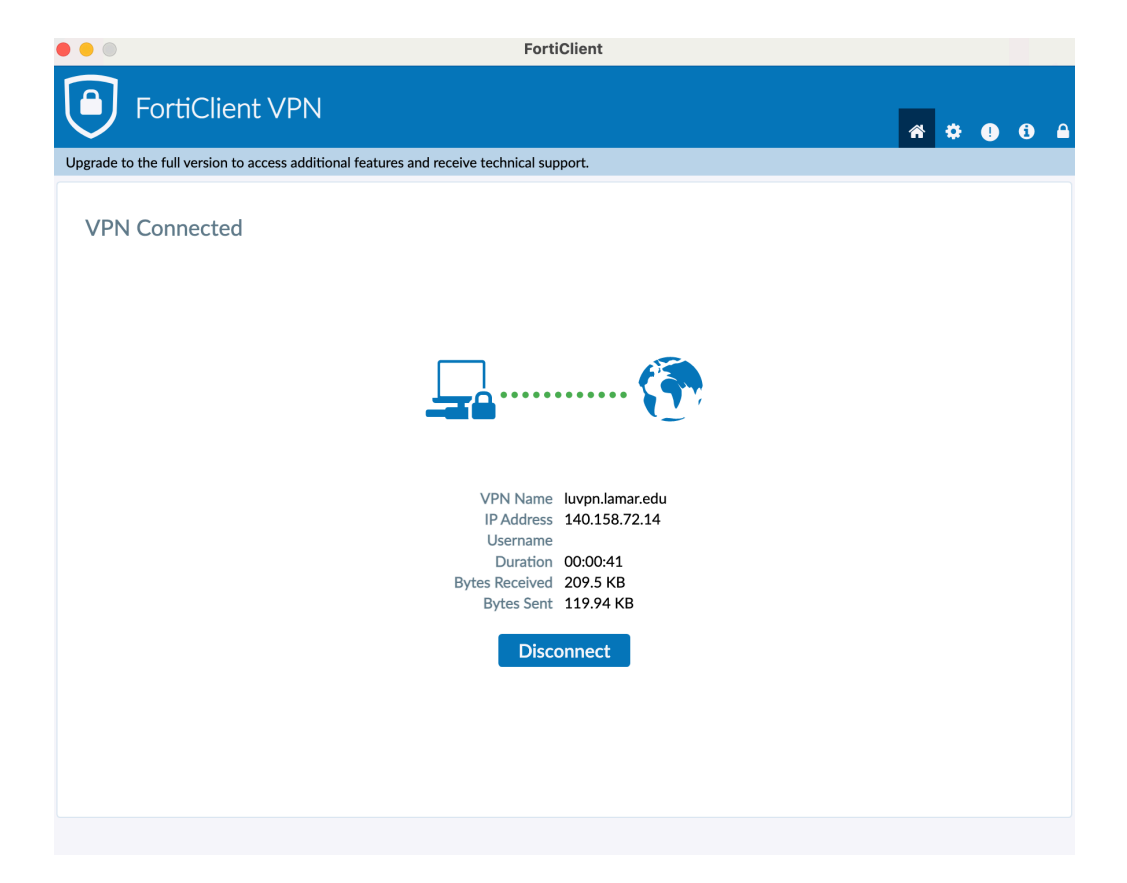